Comment s<sup>7</sup>Inserire chez wimgym? How to register at wimgym?

# Nouveau membre / new member

## **Session de printemps / Spring Session**

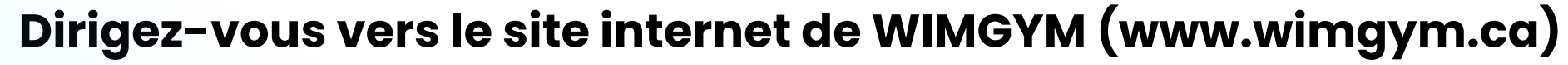

Ensuites, cliquez sur le bouton "Inscription en ligne". Vous serez redirigés vers la plateforme d'inscription "ClubWeb".

#### Go to the WIMGYM website (www.wimgym.ca)

Then click on the "Inscription en ligne" button. You will be redirected to the "ClubWeb" registration platform.

Créez votre compte en entrant votre courriel et un mot de passe au choix. Par la

2

suite, vous devrez vous connecter à votre compte afin d'ajouter vos informations dans la section « CONTACT » et les informations de votre enfant dans la section « PARTICIPANT »

**Create your account by entering your email address and a password of your choice.** You will then need to log in to your account to add your information in the "CONTACT" section and your child's information in the "PARTICIPANT" section.

#### Procédé à l'inscription de votre enfant

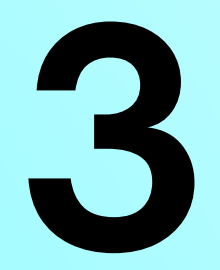

Ue fois que vous avez créé votre compte, cliquez sur la chariot de magasinage situé à côté du nom du participant et choisissez l'activité "WIMGYM – Printemps/Spring 2024 (12 semaines/weeks)" et l'activité qui vous convient. Vous pouvez compléter votre inscription en payant soit par Visa, Mastercard ou Visa Débit.

### **Proceed your child's registration**

Once you have created your account, click on the shopping cart next to the participant's name and choose the activity "WIMGYM - Printemps/Spring 2024 (12 semaines/weeks)" and the convenient activity. You can complete your registration by paying with Visa, Mastercard or Visa Debit.otre inscription en payant soit par Visa, Mastercard ou Visa Débit.

INF0@WIMGYM.CA / 514-630-0111

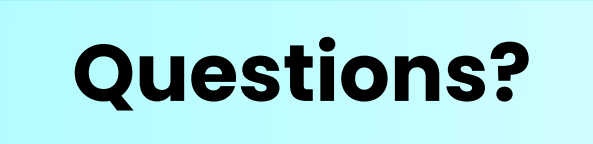